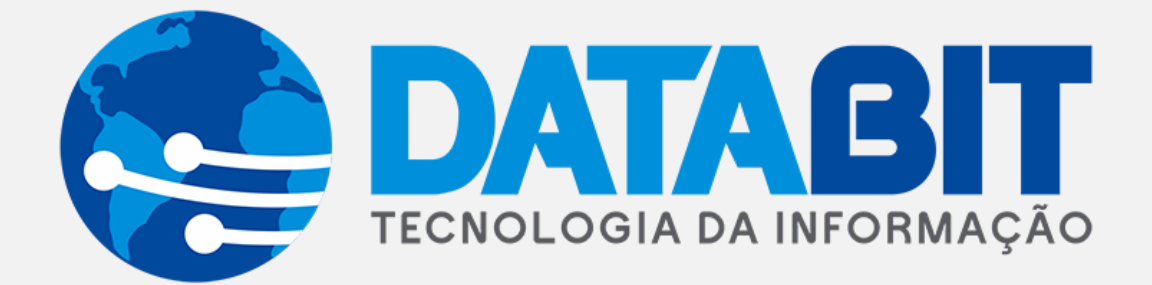

# Manual de utilização

## **New DataService**

DATABIT TECNOLOGIA E SISTEMAS LTDA | Rua Mário Campos, 197 – Inconfidência. Belo Horizonte/MG

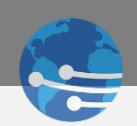

## Sumário

| ACESSANDO O NEWDATASERVICE       | 3  |
|----------------------------------|----|
| MODULO 1 – ORDEM DE SERVIÇO      | 4  |
| 1.0 - VISÃO GERAL                | 4  |
| 1.1 FILTROS - UTILIZAÇÃO         | 5  |
| 1.2 FILTROS – CAMPOS DISPONIVEIS | 7  |
| 1.3 AÇÕES – ORDEM DE SERVIÇO     | 9  |
| 1.4 AÇÕES – CAMPOS DISPONIVEIS   | 10 |
| 1.4 AÇÕES - OPERAÇÃO             | 12 |
| 1.5 ABERTURA - ORDEM DE SERVIÇO  | 14 |
| MODULO 2 – REQUISIÇÕES           | 15 |
| 2.0 – VISÃO GERAL                | 15 |
| 2.1 FILTROS – UTILIZAÇÃO         | 16 |
| 2.2 FILTROS – CAMPOS DISPONIVEIS | 16 |
| 2.3 AÇÕES – REQUISIÇÕES          | 16 |
| 2.4 AÇÕES – CAMPOS DISPONIVEIS   | 17 |
| 2.5 AÇÕES – OPERAÇÃO             |    |
| 2.6 ABERTURA - REQUISIÇÃO        | 20 |
| MODULO 9 – ALTERAR SENHA         | 21 |
| 9.0 VISÃO GERAL                  | 21 |
| MODULO 10 - SAIR                 | 21 |
| 10.0 VISÃO GERAL                 | 21 |
|                                  |    |

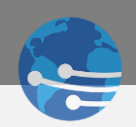

### ACESSANDO O NEWDATASERVICE

Ao abrir a página <u>https://databitbh.com:54230/newdataservice</u> ou <u>http://suportepositiva.ddns.net</u>, será exibida a tela de login conforme *Figura* 1.

| n de L |                                                                 |      |
|--------|-----------------------------------------------------------------|------|
|        | <b>DATA</b><br>SERVICE<br>GERENCIAMENTO DE SERVIÇOS             |      |
| X      | Digite seu usuário ou e-mail                                    | (CA) |
| 12     | Entrar                                                          |      |
| F      |                                                                 |      |
|        | © Sistemas DataService by DataBit Tecnologia e<br>Sistemas LTDA | 78   |
|        |                                                                 | 1    |

Figura 1 – Login

Para acessar o sistema preencha as credenciais de usuário e senha, e clique no botão abaixo "Entrar". Ao acessar, o sistema exibirá a tela inicial conforme *Figura 2*. Caso não tenha usuário e senha, entre em contato com o suporte técnico do Grupo Positiva para criar seu usuário de acesso.

Contato: E-mail: astec@grupopositiva.com Tel: (21) 2136-4640 - (21) 2136-4635 - (21) 2136-4632

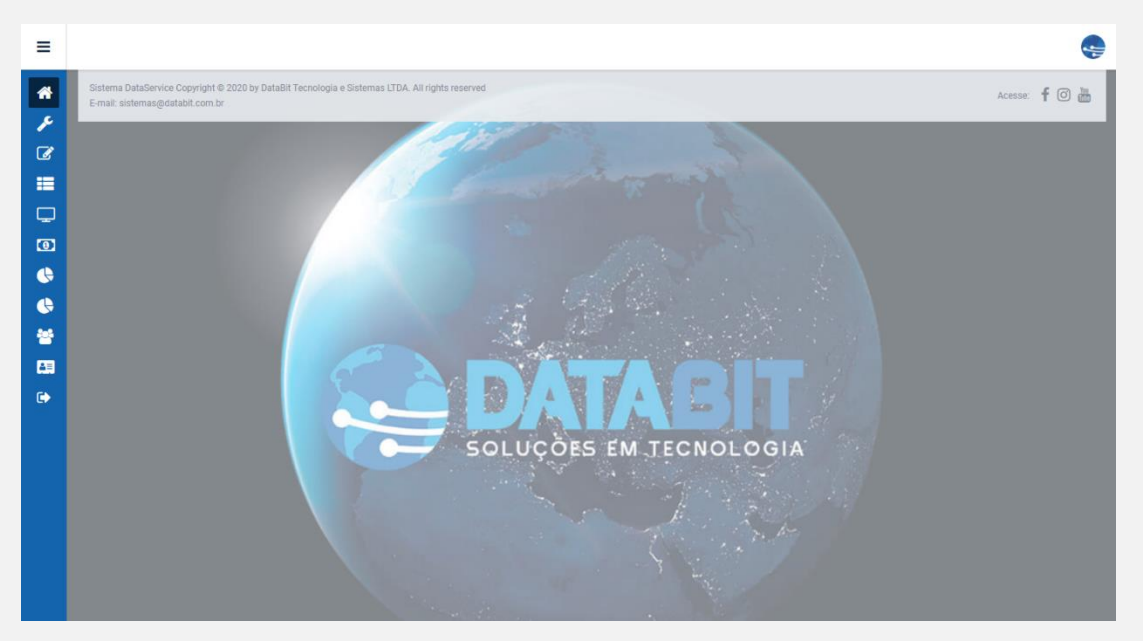

Figura 2 – Tela Inicial

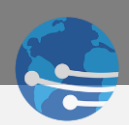

O Menu de utilização no canto superior esquerdo funciona com o formato Retrátil, então você pode exibir as guias

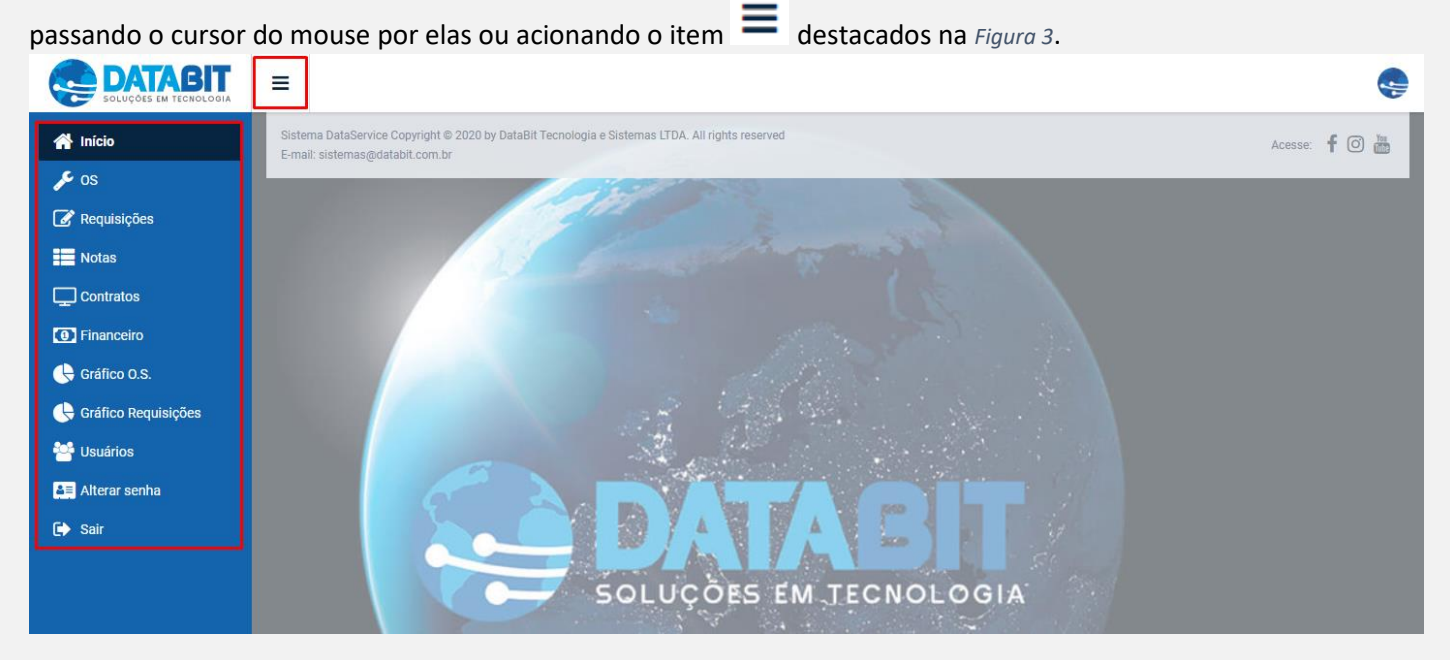

Figura 3 - Menu Retrátil

## MODULO 1 – ORDEM DE SERVIÇO

1.0 - VISÃO GERAL

Para acessar o módulo de Ordem de Serviço, clique no botão os na barra lateral, e será exibida as opções de filtros e ações referentes ao módulo, conforme destacados na Figura 4.

| ≡                                          |                                                                                                    |                                                             |                                 |                     |                           |                           |                                  | ÷          |
|--------------------------------------------|----------------------------------------------------------------------------------------------------|-------------------------------------------------------------|---------------------------------|---------------------|---------------------------|---------------------------|----------------------------------|------------|
| *<br>/ / / / / / / / / / / / / / / / / / / | Limpar Q Filtrar<br>Tipo:<br>Em aberto<br>Concluídos<br>Normal<br>Preventiva<br>Instalação<br>Desinstalação | Abertura de OS                                              | Horas 🗲 Serviço                 | s 🖻 Historico       | Arquivos 🕼 Status         | ! Ordem Atendimento       | trocada <b>I</b> Peça Pendente I | 🕒 Imprimir |
| •                                          | Número da OS:                                                                                               | OS _ ORDEM _                                                | ABERTURA                        | CONTRATO            | NOME DO CLIENTE           | τίτυιο                    | EQUIPAMENTO                      | SERIAL     |
| ( <del>\</del>                             | Solicitante <sup>.</sup>                                                                                    | 001713                                                      | 29/07/2019 14:45                | 00018110.01         | UNIMED VITORIA COOPERATIV | UNIMED VITORIA COOPERATIV | RELOGIO DE PONTO TELEMATI        | 00006      |
|                                            |                                                                                                    | 006250 0                                                    | 04/11/2019 17:20                | 00021089.01         | NEXA RECURSOS MINERAIS S/ | NEXA RECURSOS MINERAIS    | CONTROLE DE ACESSO CODIN         | 01078      |
|                                            | Reincindência:                                                                                              | 006285 0                                                    | 05/11/2019 09:51                | 00017696.01         | CIPALAM INDUSTRIA E COMER |                           | LEITORA SMART USB 2.0 TSI        | 01078      |
| -                                          |                                                                                                    | 006691 0                                                    | 08/11/2019 10:53                | 00004412.01         | INSTITUTO MATERNO INFANTI | HOSPITAL VILA DA SERRA    | DETECTOR DE METAL DETECSU        | 1777       |
|                                            | Contrate:                                                                                                   | 007033 0                                                    | 13/11/2019 09:25                | 00021046.02         | ELKEM PARTICIPACOES, INDU | ELKEM PARTICIPACOES       | CONTROLE DE ACESSO CODIN         | 01078      |
| <b>4</b> =                                 |                                                                                                    | 007035 0                                                    | 13/11/2019 09:28                | 00021046.02         | ELKEM PARTICIPACOES, INDU | ELKEM PARTICIPACOES       | RELOGIO DE PONTO TELEMATI        | 00006      |
| E>                                         | 0-ri-l                                                                                                    | 007037 0                                                    | 13/11/2019 09:32                | 00021046.02         | ELKEM PARTICIPACOES, INDU | ELKEM PARTICIPACOES       | CONTROLE DE ACESSO CODIN         | 01078      |
|                                            | senar:                                                                                                    | 007038 0                                                    | 13/11/2019 09:33                | 00021046.02         | ELKEM PARTICIPACOES, INDU | ELKEM PARTICIPACOES       | CONTROLE DE ACESSO CODIN         | 01078      |
|                                            | P.A.T:                                                                                                    | Total de Registros: 278                                     | •                               | OSs em Atraso       | O OSs do E                | lia OSs Fu                | turas OSs                        | Concluídas |
|                                            | Cidade:                                                                                                    | CÓDIGO Z DESCRI                                             | ÇÃO DO DEFEITO                  |                     | ×                         |                           |                                  |            |
|                                            | UF:                                                                                                    |                                                             |                                 |                     |                           |                           |                                  | 11         |
|                                            | Atendente:                                                                                                  | Sistema DataService Copyrig<br>E-mail: sistemas@databit.com | ht © 2020 by DataBit Te<br>n.br | cnologia e Sistemas | LTDA. All rights reserved |                           | Acesse:                          | f 🔿 🛗      |

Figura 4 - Filtros e Operações OS

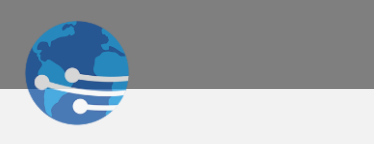

#### 1.1 FILTROS - UTILIZAÇÃO

É possível realizar o Filtro inicial habilitando as caixas de seleção pelo Tipo de Ordem de Serviço conforme *Figura 5*.

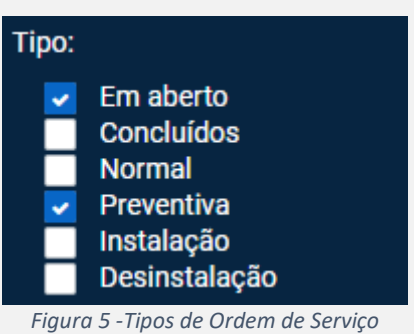

5 , 5

O DataService possui diversas alternativas para realizar os Filtros. Sendo possível pesquisar itens por aproximação de informações pelo usuário utilizando o caractere %, conforme Figura 6.

| ≡                                                                                                    |                                                         |                                                                                                    |
|----------------------------------------------------------------------------------------------------|---------------------------------------------------------|----------------------------------------------------------------------------------------------------|
| *                                                                                                    | Limpar     Q Filtrar Tipo:     Em aberto     Concluídos | Abertura de OS                                                                                                    |
| <b></b>                                                                                                    | Normal<br>Preventiva<br>Instalação<br>Desinstalação     |                                                                                                    |
| ٥                                                                                                    | Número da OS:                                           | OS _ ORDEM _ ABERTURA _ CONTRATO _ NOME DO CLIENTE _ TÍTULO _ EQUIPAMENTO _ SERIAL _ PAT _                                                                                                    |
| ¢                                                                                                    | Solicitante:                                            | 006691         08/11/2019 10:53         00004412.01         INSTITUTO MATERNO INFANTI         HOSPITAL VILA DA SERRA         DETECTOR DE METAL DETECSU         1777           010857         0         17/12/2019 15:47         00004412.01         INSTITUTO MATERNO INFANTI         HOSPITAL VILA DA SERRA         DETECTOR DE METAL DETECSU         1777 |
| <ul><li></li><li></li></ul> | Reincindência:                                          | 018738 0 13/03/2020 11:11 00004412.01 INSTITUTO MATERNO INFANTI HOSPITAL VILA DA SERRA DETECTOR DE METAL DETECSU 1777                                                                                                    |
| 4=                                                                                                    | Contrato:                                               | Total de Registros: 3     OSs em Atraso     OSs do Día     OSs Futuras     OSs Concluídas                                                                                                    |
| •                                                                                                    | Serial:<br>%777<br>P.A.T:                               | CÓDIGO _ DESCRIÇÃO DO DEFEITO                                                                                                    |
|                                                                                                    | Cidade:                                                 | Sistema DataService Copyright © 2020 by DataBit Tecnologia e Sistemas LTDA. All rights reserved Acesse: 🕈 🗇 🛅                                                                                                    |

Figura 6 - Filtro utilizando %

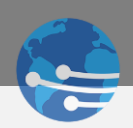

É possível realizar a pesquisa através dos códigos cadastrados no DataClassic podendo ser inseridos diretamente nos campos de Filtros, retornando o item correspondente conforme *Figura 7*.

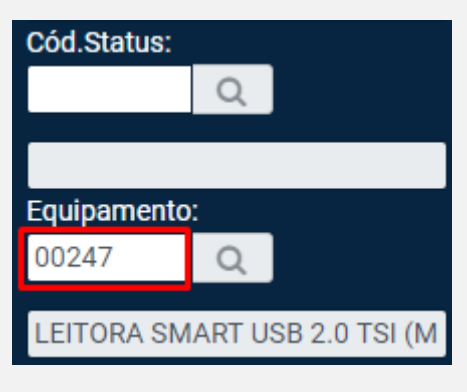

Figura 7 - Pesquisa via Cadastro DataClassic

Outra forma de pesquisa é por meio dos campos que possuem o item sendo possível acessar o cadastro de itens cadastrados no DataClassic conforme *Figura 8*. Lembrando que também é possível a utilização do caractere **%** para aproximar as informações nessas pesquisas.

| ≡                |                                                                                                    |                                                     | ¢                                                                 | PESQUISA I                                | E PRODUTOS                                                                                         |                                                                   |                                                                                   | ę                                 |
|------------------|----------------------------------------------------------------------------------------------------|-----------------------------------------------------|-------------------------------------------------------------------|-------------------------------------------|----------------------------------------------------------------------------------------------------|-------------------------------------------------------------------|-----------------------------------------------------------------------------------|-----------------------------------|
| *<br>//<br>@<br> | Filtrar por Abertura :           DD/MM/YYYY         m           € Até:         DD/MM/YYYY         m           Filtrar por Previsão :         D/MM/YYYY         m           € Até:         C         Até:         D | Abertura de OS                                      | Código: Re<br>Código REFERÊ<br>00214 45.109.3<br>3 00247 71.270.1 | eferência: 2<br>NCIA<br>15-0U<br>39-0     | Nome:<br>%smart%tsi<br>NOME DO PRODUTO<br>KIT LEITORA SMART CIS TSI N<br>LEITORA SMART USB 2.0 TSI | 1D4(<br>M <sup>E</sup> ) n Atendimento <b>!</b> Peça              | trocada <b>!</b> Peça Pendente                                                    | 🖨 Imprimir                        |
|                  | DD/MM/YYYY 🛗<br>Cód.Cliente:                                                                                                    | OS ORDEM                                            |                                                                   | Filtrar Sel                               | ecionar Limpar Cancel                                                                              | ar LO                                                             | EQUIPAMENTO                                                                       | SERIAL                            |
| ¢                | a .                                                                                                    | 001713 006250 0                                     | 29/07/2019 14:45<br>04/11/2019 17:20                              | 00018110.01                               | UNIMED VITORIA COOPERATIV<br>NEXA RECURSOS MINERAIS S/                                             | UNIMED VITORIA COOPERATIV                                         | RELOGIO DE PONTO TELEMATI<br>CONTROLE DE ACESSO CODIN                             | 00006000 <sup>▲</sup><br>01078973 |
| <b>€</b><br>**   | Cód.Técnico:                                                                                                    | 006285 0<br>006691 0                                | 05/11/2019 09:51<br>08/11/2019 10:53                              | 00017696.01<br>00004412.01                | CIPALAM INDUSTRIA E COMER<br>INSTITUTO MATERNO INFANTI                                             | HOSPITAL VILA DA SERRA                                            | LEITORA SMART USB 2.0 TSI<br>Detector de metal detecsu                            | 01078973<br>1777                  |
|                  | Cód.Status:                                                                                                    | 007033 0<br>007035 0<br>007037 0                    | 13/11/2019 09:25<br>13/11/2019 09:28<br>13/11/2019 09:32          | 00021046.02<br>00021046.02<br>00021046.02 | ELKEM PARTICIPACOES, INDU<br>ELKEM PARTICIPACOES, INDU<br>ELKEM PARTICIPACOES, INDU                | ELKEM PARTICIPACOES<br>ELKEM PARTICIPACOES<br>ELKEM PARTICIPACOES | CONTROLE DE ACESSO CODIN<br>RELOGIO DE PONTO TELEMATI<br>CONTROLE DE ACESSO CODIN | 01078973<br>00006000<br>01078973  |
|                  | Equipament <mark>o: 1</mark>                                                                                                    | 007038 0<br>007039 0<br>007040 0                    | 13/11/2019 09:33<br>13/11/2019 09:34<br>13/11/2019 09:34          | 00021046.02<br>00021046.02<br>00021046.02 | ELKEM PARTICIPACOES, INDU<br>ELKEM PARTICIPACOES, INDU<br>ELKEM PARTICIPACOES, INDU                | ELKEM PARTICIPACOES<br>ELKEM PARTICIPACOES<br>ELKEM PARTICIPACOES | CONTROLE DE ACESSO CODIN<br>RELOGIO DE PONTO TELEMATI<br>CONTROLE DE ACESSO CODIN | 01078973<br>00006000<br>01078973  |
|                  | Prestador:                                                                                                    | ✓ Total de Registros: 2                             | 278                                                               | OSs em Atraso                             | OSs do E                                                                                           | Dia OSs                                                           | Futuras O C                                                                       | )Ss Concluídas                    |
|                  | Q                                                                                                    | CÓDIGO DES                                          | CRIÇÃO DO DEFEITO                                                 |                                           | x /                                                                                                |                                                                   |                                                                                   |                                   |
|                  | Site:                                                                                                    | 0102 [S6]                                           | ACESSO - MANUTENÇÃO                                               |                                           |                                                                                                    |                                                                   |                                                                                   | 1.                                |
|                  | Depto:                                                                                                    | Sistema DataService Cop<br>E-mail: sistemas@databit | yright © 2020 by DataBit Tecr<br>t.com.br                         | nologia e Sistemas I                      | TDA. All rights reserved                                                                           |                                                                   | Aces                                                                              | se: 🕇 🛈 🎬                         |

Figura 8 - Pesquisa via cadastro DataClassic 2

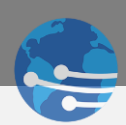

▲ LEMBRETE ▲ Sempre que preencher algum campo de pesquisa lembre-se de utilizar o botão Filtrar para retornar informações, conforme *Figura 9.* 

| Limpar Q Filtrar  Tipo:     Em aberto     Concluídos     Normal     Preventiva     Instalação     Desinstalação | Abertura de OS Abertura de OS Obs. ! Defeito O Horas & Serviços Thistorico Arquivos & Status ! Ordem Atendimento ! Peça trocada ! Peça Pendent Exportar Concluir                                                                                                    | e 🖨 Imprimir   |
|----------------------------------------------------------------------------------------------------|----------------------------------------------------------------------------------------------------|----------------|
| Número da OS:                                                                                                   | OS X ORDEM X ABERTURA X CONTRATO X NOME DO CLIENTE X TÍTULO X EQUIPAMENTO X SERIAL                                                                                                    | PAT            |
| Solicitante:                                                                                                    | 006285 0 05/11/2019 09:51 00017696.01 CIPALAM INDUSTRIA E COMER LEITORA SMART USB 2.0 TSI 01078973307011                                                                                                    | 6421000600     |
| Reincindência:                                                                                                  | Image: A constraint of the constraint of the cons | OSs Concluídas |
|                                                                                                    | Figura 9 - Filtrando informações                                                                                                    |                |

#### 1.2 FILTROS – CAMPOS DISPONIVEIS

O sistema possui diversos campos para utilização dos Filtros, conforme Tabelas 1, 2 e 3:

| Número da OS:  | Este campo filtra uma Ordem de Serviço em específico.                                                                                    |
|----------------|----------------------------------------------------------------------------------------------------|
| Solicitante:   | Este campo filtra as Ordens de Serviço de um Solicitante em<br>específico.                                                               |
| Reincindência: | Este campo filtra uma Ordem de Serviço Reincidente.                                                                                      |
| Contrato:      | Este campo filtra as Ordens de Serviço referentes ao Contrato<br>em específico.                                                          |
| Serial:        | Este campo filtra as Ordens de Serviço referentes ao Número<br>de Série em específico.                                                   |
| P.A.T:         | Este campo filtra as Ordens de Serviço referente ao número<br>de Patrimônio. (Etiqueta utilizada pela empresa prestadora de<br>serviço). |

Tabela 1 - Filtros

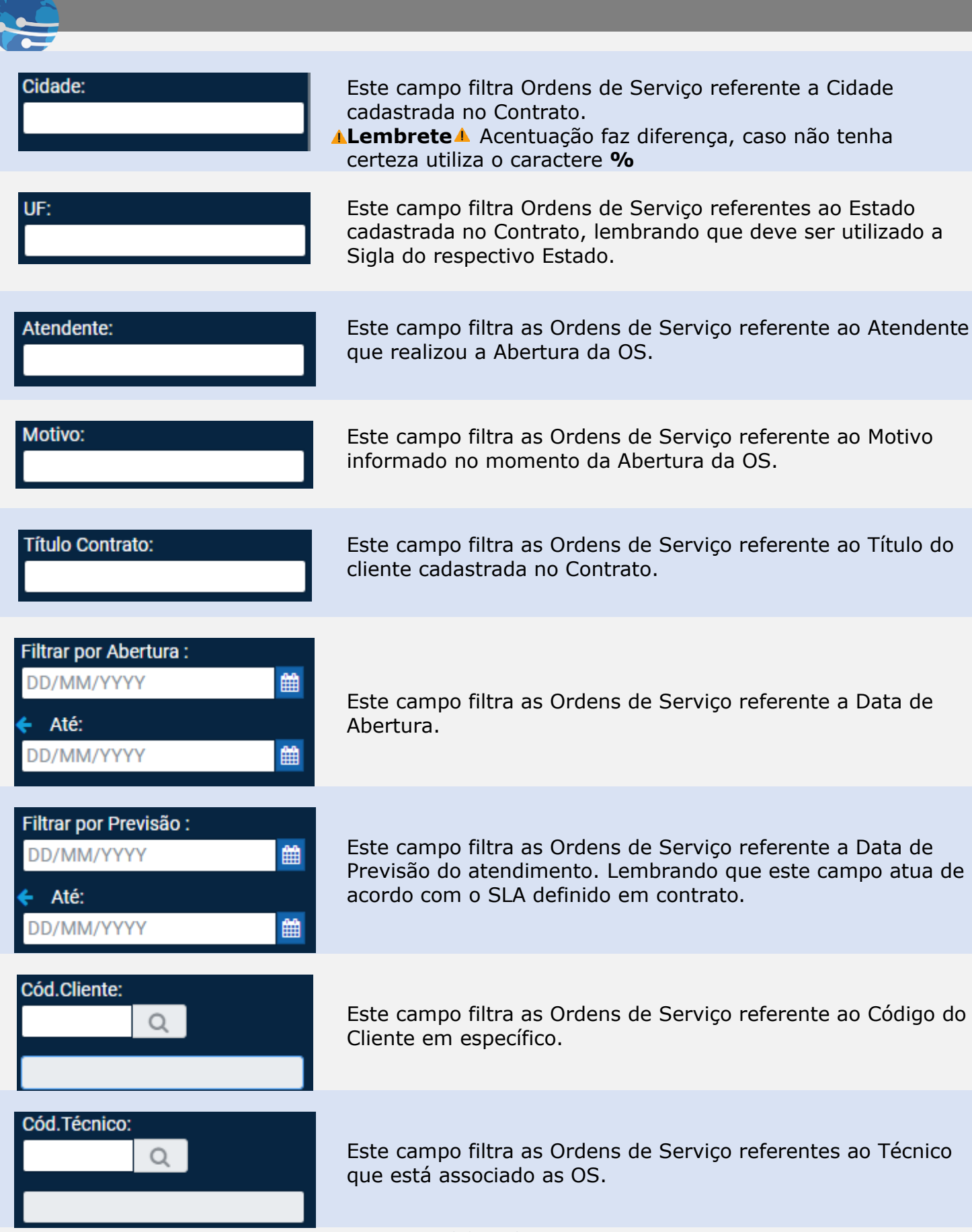

Tabela 2 - Filtros

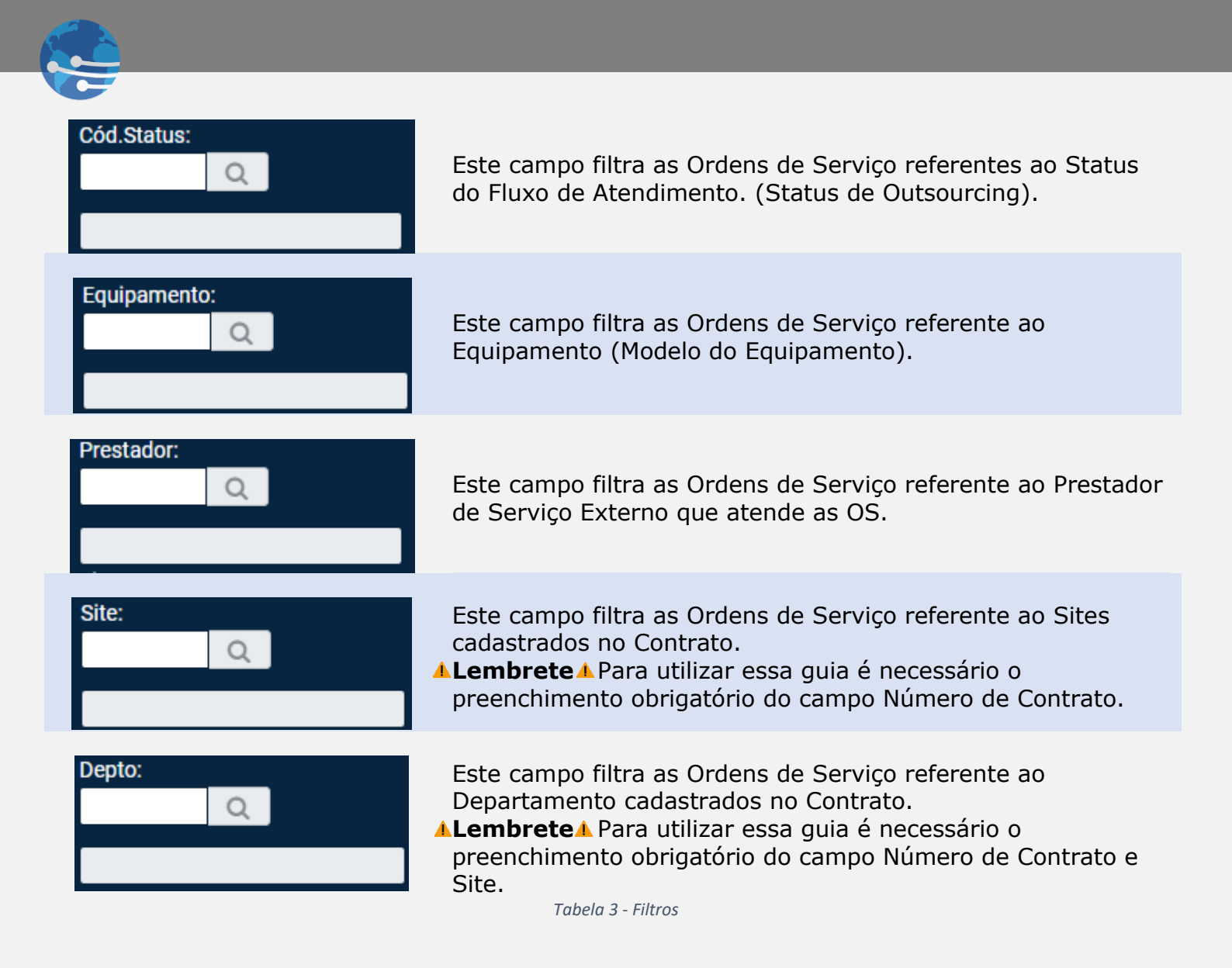

#### 1.3 AÇÕES – ORDEM DE SERVIÇO

Diversas operações podem ser realizadas via DataService desde que o usuário tenha as devidas permissões concedidas via Cadastro de Cliente no DataClassic, conforme *Figura 10*.

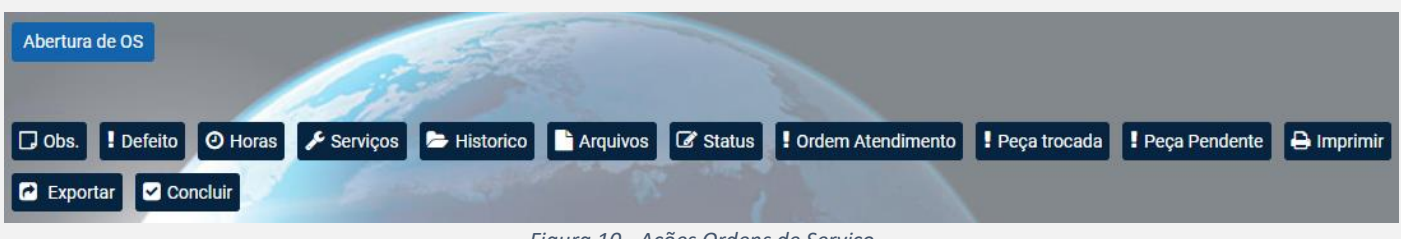

Figura 10 - Ações Ordens de Serviço

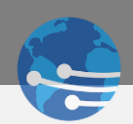

### 1.4 AÇÕES – CAMPOS DISPONIVEIS

Todas as ações possuem pré-requisitos para o funcionamento correto, todo o fluxo funciona conforme cadastrado no DataClassic, conforme uma breve descrição nas *Tabelas 4 e 5*.

| G Obs.            | Esta Ação carrega a Abertura da Ordem de Serviço sendo<br>possível validar todas as informações cadastradas na OS em<br>específico. Conforme Figura 11                                      |
|-------------------|----------------------------------------------------------------------------------------------------|
| Lefeito           | Esta Ação permite a Inserção, Alteração ou Exclusão dos<br>Defeitos da OS em específico.                                                                                                    |
| O Horas           | Esta ação permite a gravação do fechamento da OS em específico.<br><b>A Lembrete</b> O Status atual da OS deve permitir a Gravação do Fechamento.                                           |
| 🞤 Serviços        | Esta Ação permite a Inserção, Alteração ou Exclusão dos<br>Serviços executados na OS em específico.                                                                                         |
| 🗁 Historico       | Esta Ação permite validar o Histórico de Virada de Status da<br>Os específica;                                                                                                    |
| Arquivos          | Esta Ação permite a Inserção e o Download de Arquivos para<br>Anexar na OS em específico.<br>▲Lembrete▲ A Exclusão somente usuários Managers tem<br>permissão para executar.                |
| 🕑 Status          | Esta Ação permite alterar Status e Técnico da OS em<br>específico, respeitando o Fluxo do DataClassic (Status de<br>Outsourcing).                                                           |
| Ordem Atendimento | Esta Ação permite alterar a Ordem de Atendimento da OS em específico, utilizado para ordenar as OS via Mobile para atendimento técnico.                                                     |
| Peça trocada      | Esta Ação permite a Inserção, Alteração ou Exclusão de Peças<br>Trocadas no atendimento da OS em específico.<br><b>Lembrete</b> Necessário que o Fechamento da OS já tenha<br>sido gerado.  |
| Peça Pendente     | Esta Ação permite a Inserção, Alteração ou Exclusão de Peças<br>Pendentes no atendimento da OS em específico.<br><b>Lembrete</b> Necessário que o Fechamento da OS já tenha<br>sido gerado. |
|                   | Tabela 4 – Ações de OS                                                                                                    |

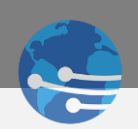

| Abertura de OS | Esta ação permite realizar a Abertura de Ordens de<br>Serviço.                                                                                                    |
|----------------|----------------------------------------------------------------------------------------------------|
| Concluir       | Esta ação permite finalizar uma Ordem de Serviço em<br>específico.<br>▲Lembrete ▲ Para concluir a OS é necessário que o<br>Fechamento tenha sido preenchido, o Status atual permita o<br>encerramento. |
| Exportar       | Esta Ação permite exportar todas as Ordens de Serviço carregadas no filtro para o Excel.                                                                                                    |
| 🔒 Imprimir     | Esta Ação permite a impressão da OS em específico.                                                                                                    |

Tabela 5 - Ações de OS

| C                                    |                     | ABERTURA DE ORD                       | EM DE SERVIÇO: 0278 | 87                                  |
|--------------------------------------|---------------------|---------------------------------------|---------------------|-------------------------------------|
| 1 - Normal                           | <b>0</b> 2 - Pre    | eventiva                              | 🔵 3 - Instalação    | A - Desinstalação                   |
| Contrato:<br>00019220.01             |                     | Equip:<br>00020                       | RELOGIO DE PONTO    | ) TELEMATICA CODIN REP2000          |
| Nome do Cliente:<br>00019220         | INSTITUT            | O HERMES PARDINI S/                   | A                   |                                     |
| Tipo intervenção:<br>INTERNA         |                     | Horas Atendiment:<br>120              |                     | Tipo Atendimento:<br>HORAS ÚTEIS    |
| Técnico / Prest.:                    |                     | Tipo de Contrato:<br>AVULSO           |                     | Data Instalação:<br>29/07/2020      |
| Título Contrato:                     |                     | Site:                                 |                     | Dept:                               |
| Local Instalação:                    |                     | Forderson brotely                     |                     | Solicitante:<br>JAQUELINE RODRIGUES |
| Motivo:<br>MANUTENCAO PREVENTIV      | /A                  | Endereço Instal:<br>AVENIDA ANTÔNIO J | IOSÉ DA ROCHA       |                                     |
| Núm.: Con<br>247 25                  | npl.:<br>1          |                                       |                     | Bairro Instalação:<br>GUANABARA     |
| Cidade:<br>CONTAGEM                  |                     | UF:<br>MG                             | CEP:<br>32145520    | Fone 1:<br>(31) 32286-307           |
| Fone 2:                              |                     | Fax:<br>(31) 98446-5310               |                     | Contato:<br>JAQUELINE RODRIGUES     |
| E-mail:<br>jaqueline.rodrigues@grupo | Medidor to<br>par 0 | otal:                                 | Medidor PB:         | Medidor COLOR:                      |
|                                      |                     |                                       |                     | li li                               |
|                                      |                     |                                       |                     | Salvar Cancelar                     |

Figura 11 - OBS de Ordens de Serviço

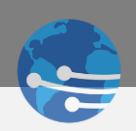

## 1.4 AÇÕES - OPERAÇÃO

Operando a Ação 😕 Historico. É possível realizar toda a conferência de alteração de Status conforme Figura 16.

| G            | HISTORICO DE ATENDIMENTO: 036114 |                                |        |                                     |      |  |  |
|--------------|----------------------------------|--------------------------------|--------|-------------------------------------|------|--|--|
| CÓDIGO       | DATA E HORA                      | USUÁRIO                        | STATUS | DESCRIÇÃO DO STATUS                 |      |  |  |
| 036114       | 05/11/2020 17:24                 | LEANDRO.ROSA                   | 02     | [OS] AGUARDANDO PECA REINCIDENCIA   |      |  |  |
| 036114       | 05/11/2020 17:24                 | LEANDRO.ROSA                   | 16     | [OS] ORCAMENTO / REQUISICAO DE PECA |      |  |  |
| 036114       | 06/11/2020 14:41                 | ILSA.FERREIRA                  | 25     | [OS] ORCAMENTO GERADO               |      |  |  |
| 036114       | 09/11/2020 15:01                 | SAMUEL.SILVA                   | 32     | MESTRE                              |      |  |  |
| 036114       | 09/11/2020 15:03                 | SAMUEL.SILVA                   | 18     | [OS] LIBERADA PARA ATENDIMENTO      |      |  |  |
| 036114       | 09/11/2020 15:04                 | LEANDRO.ROSA                   | 04     | [OS] ENCAMINHADO TECNICO            |      |  |  |
| OS gerada at | utomaticamente pelo módulo d     | e FECHAMENTO DE ORDENS DE SERV | νιçο   |                                     |      |  |  |
|              |                                  |                                |        |                                     | Sair |  |  |

#### Figura 12 - Histórico de Status de OS

Operando a Ação Arquivos. É possível inserir arquivos novos anexo conforme *Figura 17*, ou realizar o download de arquivos já inseridos na Ordem de Serviço conforme *Figura 18*.

| ¢        | LISTAGEM DE ARQUIVOS |              |                  |                 |     |       |          |        |         |
|----------|----------------------|--------------|------------------|-----------------|-----|-------|----------|--------|---------|
| Arc<br>E | quivo:<br>Escolhe    | 1<br>er arqu | ivo Nenhum arqu  | ivo selecionado | D   |       |          |        |         |
|          | N٥                   | X            | DESCRIÇÃO DO ARO | QUIVO           |     | TIPO  | X        | ORIGEM |         |
|          |                      | OU           |                  |                 |     |       |          |        |         |
|          |                      |              |                  |                 |     |       |          |        |         |
|          |                      |              |                  |                 |     |       |          |        |         |
|          |                      |              | 1                |                 |     |       |          |        |         |
|          |                      |              | Novo Arquivo     | Excluir Arqu    | ivo | Salva | ar Arqui | ivo C  | ancelar |

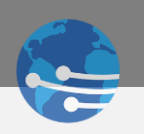

| Ċ                       | LISTAGEM DE AR                     | QUIV | os       |       |         |        |
|-------------------------|------------------------------------|------|----------|-------|---------|--------|
| Arquivo:<br>Escolher ar | rquivo Nenhum arquivo selecionado  |      |          |       |         |        |
| N° X                    | DESCRIÇÃO DO ARQUIVO               | ×    | TIPO     |       | ORIGEM  |        |
| 1                       | image_2020_12_15T14_28_56_925Z.png |      | 2        |       | Empresa |        |
| 2                       | image_2020_12_17T11_45_02_745Z.png |      | 2        |       | Empresa |        |
| 1                       |                                    |      |          |       |         |        |
|                         |                                    |      |          |       |         |        |
|                         |                                    |      |          |       |         |        |
|                         |                                    |      |          |       |         |        |
|                         |                                    |      |          |       |         | ,      |
|                         |                                    | _    | 2        |       |         |        |
|                         | Novo Arquivo Excluir Arquivo       |      | Salvar / | Arqui | vo Car  | ncelar |

Figura 14 - Salvando imagens anexadas

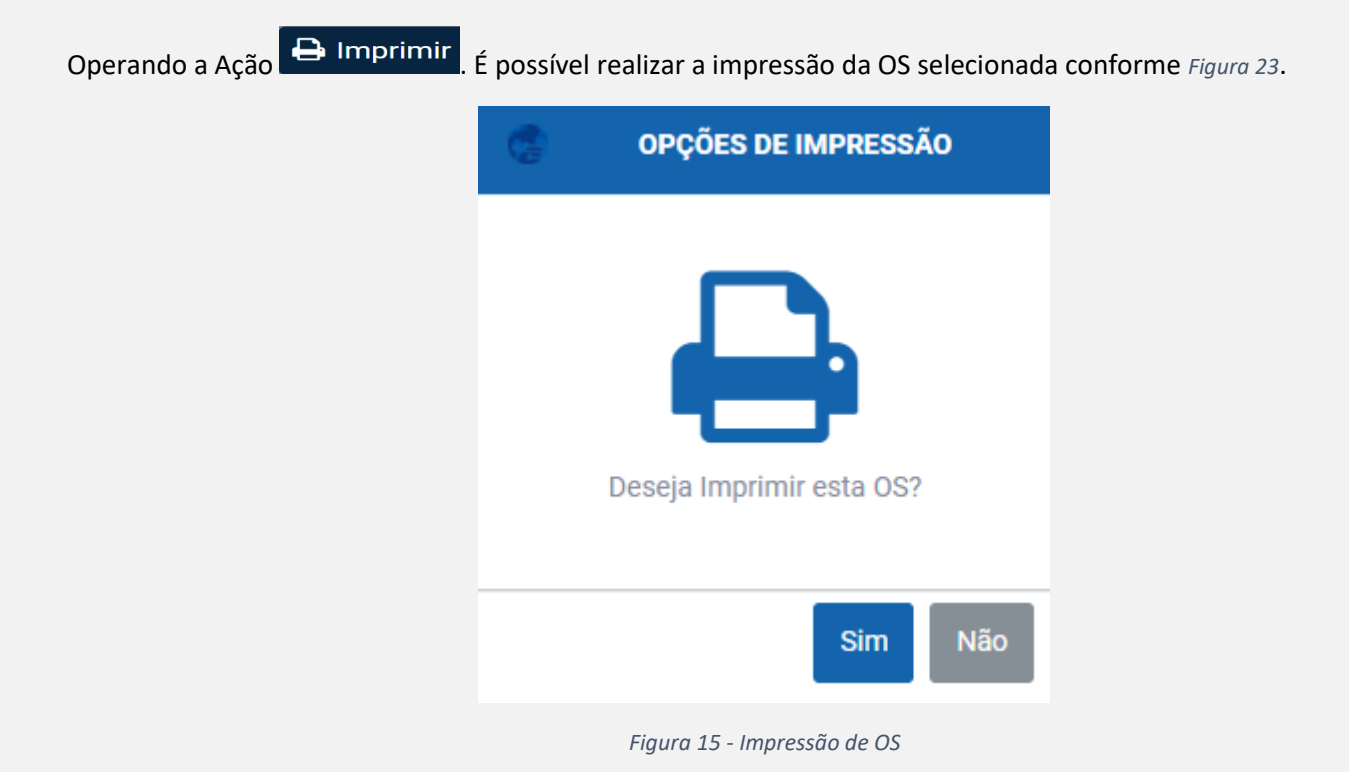

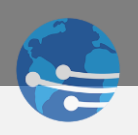

Operando a Ação Exportar. É possível exportar todas as Ordens de Serviços filtradas na tela para o Excel.

## 1.5 ABERTURA - ORDEM DE SERVIÇO

Operando a Ação Abertura de OS. É possível realizar abertura de Ordens de Serviço conforme *Figura 25*. Lembrando que os Itens marcados são obrigatórios. Item 1 marcado na *Figura 25*, validar próximo passo conforme *Figura 26*.

| C.                           | ABERTURA DE               | ORDEM DE SERVIÇO:     |                        |
|------------------------------|---------------------------|-----------------------|------------------------|
| • 1 - Normal 1               | 🔿 2 - Preventiva          | 🔵 3 - Instalação      | 🔿 4 - Desinstalação    |
| Serial                       |                           |                       | PAT:                   |
| 000177702                    |                           | Q                     |                        |
| Contrato:                    | Equip:                    |                       |                        |
| 00017777.01                  | 99999                     | [SEGMO] EQUIPAME      | INTO GERAL             |
| Nome do Cliente:<br>00017777 | INDUSTRIA METALURGICA FRU | IM LTDA               |                        |
| Tipo intervenção:            | Horas Atendiment          | :                     | Tipo Atendimento:      |
| INTERNA                      | 8                         |                       | HORAS ÚTEIS            |
| Técnico / Prest.:            | Tipo de Contrato:         |                       | Data Instalação:       |
|                              | AVULSO                    |                       | 29/05/2019             |
| Título Contrato:             | Site:                     |                       | Dept:                  |
|                              |                           |                       | AGUARDANDO LOCALIZACAO |
| Local Instalação:            |                           |                       | Solicitante:           |
|                              |                           |                       | FABRICIO               |
| Motivo:                      | Endereço Instal:          |                       |                        |
| TESTE NEW DATA SERVICE       | RODOVIA FERNAO            | DIAS                  |                        |
| Núm.: Compl.:                |                           |                       | Bairro Instalação:     |
| 0 KM 929                     |                           |                       | RODEIO                 |
| Cidade:                      | UF:                       | CEP:                  | Fone 1:                |
| EXTREMA                      | MG                        | 37640000              | (31) 3416-8225         |
| Fone 2:                      | Fax:                      |                       | Contato:               |
|                              |                           |                       | LEANDRO CUNHA          |
| E-mail:                      | Medidor total:            | Medidor PB:           | Medidor COLOR:         |
| TESTE@DATABIT.COM.BR         | 0                         | 0                     | 0                      |
| ABERTURA OS NEW DATA SERV    | ICE                       |                       |                        |
| L.                           |                           |                       | A                      |
| REALIZAR O PREENCHIMENTO     | DOS QUADROS MARCADOS E SA | LVAR PARA FINALIZAR A | BERTURA DA OS          |
|                              |                           |                       | Salvar Cancelar        |

Figura 16 - Abertura de OS

|             |         | PESQUISA DE EQUIPAMEN | NTO: |           |  |
|-------------|---------|-----------------------|------|-----------|--|
| ód.Cliente: |         |                       |      | Contrato: |  |
|             |         |                       | Q    |           |  |
| roduto:     |         |                       |      | Serial:   |  |
|             |         |                       | Q    | %777      |  |
| écnico:     |         |                       |      | PAT:      |  |
|             |         |                       | Q    |           |  |
| restador:   |         |                       |      | Local:    |  |
|             |         |                       | Q    |           |  |
| ite:        |         | Depto:                |      |           |  |
|             |         | Q                     |      |           |  |
| itulo:      | Cidade: |                       |      | Estado:   |  |
|             |         |                       |      |           |  |

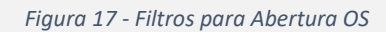

## MODULO 2 – REQUISIÇÕES

### 2.0 – VISÃO GERAL

Para acessar o módulo de Requisições, clique no botão *Requisições* na barra lateral, e será exibida as opções de filtros e ações referentes ao módulo, conforme destacados na Figura 27.

| ≡                     |                                                                 |                                                                                                    | ę                                          |
|-----------------------|-----------------------------------------------------------------|----------------------------------------------------------------------------------------------------|--------------------------------------------|
| **<br>//<br>//<br>III | Limpar Q Filtrar Tipo:     Em aberto     Entregue Número da OS: | Requisição outsourcing         ➡ Historico       L Definição Produto       L Definição Entrega       L Status       ➡ Imprimir       C Exportar       C Concluir                                                                                                    |                                            |
|                       | Solicitante:<br>Contrato:                                       | REQ.       ORC.       ABERTURA       CONTRATO       NOME DO CLIENTE       TÍTULO       EQUIPAMENTO       SERIAL       SOLICITANTE       TELEFONE       EMAIL       CIDADE       UF       STATUS       O.S.       PREVIS         I       Total de Registros: 0       O       Req. em Atraso       O       Req. do Dia       Req. Futuras       O       R | kÃO <sub>⊥</sub> S.I<br>▶<br>leq. Entregue |
| *<br>*                | Serial:<br>PA.T:                                                | CÓDIGO REF. DESCRIÇÃO DO PRODUTO QUANT.                                                                                                    | ×                                          |
| ₽                     | Cidade:                                                         | Sistema DataService Copyright © 2020 by DataBit Tecnologia e Sistemas LTDA. All rights reserved Actes or E-mail: sistemasgdatabit.com.br                                                                                                    | f 🗇 🛗                                      |

Figura 18 - Filtros e Operações Requisições

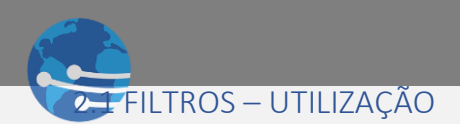

É possível realizar o Filtro inicial habilitando as caixas de seleção pela Situação que a Requisição se encontra conforme *Figura 28*.

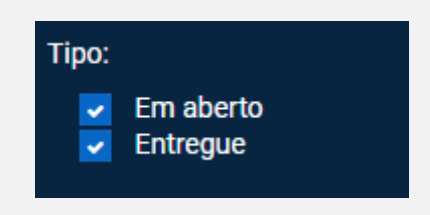

Figura 19 - Tipo por Situação da Requisição

▲ LEMBRETE ▲ Todos os métodos de pesquisas citados nas *Figuras 6, 7, 8 e 9* referentes a Pesquisa de Ordens de Serviço possuem a mesma funcionalidade em todos os Módulos do NewDataService.

#### 2.2 FILTROS - CAMPOS DISPONIVEIS

O Modulo de requisições atua de forma semelhante aos campos de Ordens de Serviços,

| Requisição: | Este campo filtra uma Requisição em específico. |
|-------------|-------------------------------------------------|
|             | Tabela 6 - Filtros                              |

▲ LEMBRETE ▲ Todos os demais CAMPOS para pesquisas dentro do Modulo Requisições possuem a mesma funcionalidade descrita pelas *Tabelas 1,2 e 3,* referente a Pesquisa de Ordens de Serviço.

#### 2.3 AÇÕES – REQUISIÇÕES

Diversas operações podem ser realizadas via DataService para manipulação das Requisições, obedecendo as regras do DataClassic, sendo estas ações, conforme *Figura 29*.

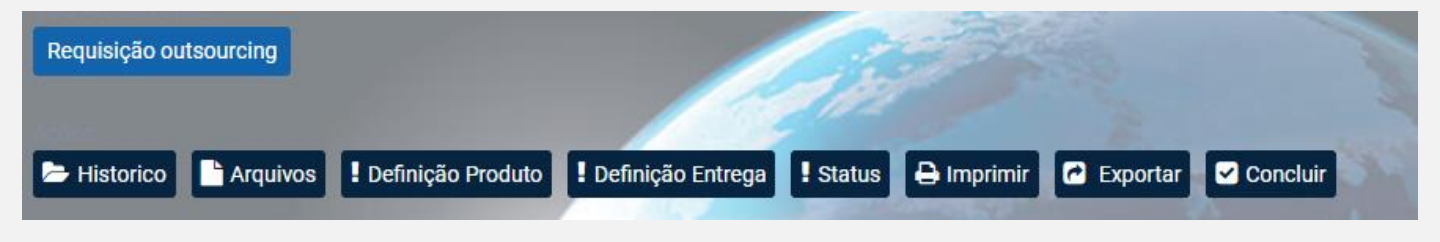

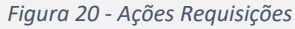

## • 4 AÇÕES – CAMPOS DISPONIVEIS

Todas as ações possuem os mesmos recursos conforme cadastro via DataClassic, sempre respeitando os Fluxos e Status, segue uma breve descrição das funcionalidades, conforme *Tabela 6*.

| 🗁 Historico                | Esta Ação permite validar o Histórico de Virada de Status da<br>Requisição específica;                                                                                               |
|----------------------------|----------------------------------------------------------------------------------------------------|
| Arquivos                   | Esta Ação permite a Inserção e o Download de Arquivos para<br>Anexar na Requisição em específico.<br>▲Lembrete▲ A Exclusão somente usuários Managers tem<br>permissão para executar. |
|                            |                                                                                                    |
| <b>!</b> Definição Entrega | Esta Ação permite o acompanhamento dos dados de entrega<br>da Requisição.                                                                                                    |
|                            |                                                                                                    |
| 🖶 Imprimir                 | Esta Ação permite a impressão da Requisição em específico.                                                                                                    |
| C Exportar                 | Esta Ação permite exportar todas as Requisições carregadas<br>no filtro para o Excel.                                                                                                |
|                            |                                                                                                    |
| Requisição outsourcing     | Esta ação permite realizar a Abertura de uma Requisição.                                                                                                    |
|                            | Tabela 7 - Ações Requisições                                                                                                    |

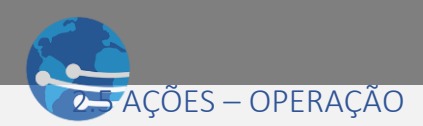

Operando a Ação 😕 Historico. É possível realizar toda a conferência de alteração de Status conforme Figura 30

| C           | HISTORICO DE ATENDIMENTO: 001499 |                 |                                |             |                    |               |                                       |      |
|-------------|----------------------------------|-----------------|--------------------------------|-------------|--------------------|---------------|---------------------------------------|------|
| CÓDIGO      | DATA E HORA                      | Ĩ               | USUÁRIO                        | I           | STATUS             | x             | descrição do status                   | ž    |
| 001499      | 09/08/2019 13:29                 |                 | BARBARA.PEDRO                  |             | 71                 |               | [AVULSO] ORÇAMENTO REPROVADO          |      |
| 001499      | 30/05/2019 13:00                 |                 | FABIANA.BARROS                 |             | 69                 |               | [AVULSO] ORÇAMENTO                    |      |
| 001499      | 30/05/2019 13:05                 |                 | FABIANA.BARROS                 |             | 73                 |               | [AVULSO] AGUARDANDO APROVAÇÃO CLIENTE |      |
| DEVIDO A FA | LTA DE APROVAÇÃOL DE ORÇAME      | NTO A MAIS DE 1 | 5 DIAS UTEIS, O CHAMADO ESTÁ S | ENDO CANCEL | ADO E COM ISSO, OI | RÇAMENTO RECU | ADO.                                  |      |
|             |                                  |                 |                                |             |                    |               |                                       | - A  |
|             |                                  |                 |                                |             |                    |               |                                       | Sair |

Figura 21 - Histórico de Status Requisição.

Operando a Ação Arquivos. Operação semelhante ao da Ordem de Serviço tanto para anexar um novo anexo conforme *Figura 17*, ou realizar o download de arquivos já inseridos conforme *Figura 18*.

Operando a Ação Definição Produto. É possível realizar a Inclusão, Alteração ou Exclusão de produtos dentro de uma Requisição em específico. Inclusão e Alteração segue o mesmo padrão de pesquisa do sistema de Ordens de Serviço conforme Figura 31 e 32.

| PRODUTOS DA REQUISIÇÃO: P0014           | 7                                                                                                    |
|-----------------------------------------|----------------------------------------------------------------------------------------------------|
| RADA DA UNIDADE DE ADICAO DE TONER 4502 | Quantidade:                                                                                                    |
| OU<br>DESCRIÇÃO DO PRODUTO              | 2<br>QTPROD                                                                                                    |
| SP3710SF - SISTEMA MULTIF               | 1                                                                                                    |
| 🔿 Cód. Barras                           | Cód. Auxiliar                                                                                                    |
| 1 Inc                                   | luir Excluir Editar Salvar Cancelar                                                                                                    |
|                                         | PRODUTOS DA REQUISIÇÃO: P0014<br>RADA DA UNIDADE DE ADICAO DE TONER 4502<br>OU<br>DESCRIÇÃO DO PRODUTO<br>SP3710SF - SISTEMA MULTIF<br>Cód. Barras<br>1 Inc |

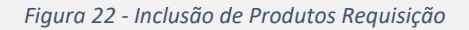

| ¢.               | PESQUIS                            | SA DE PRODUTOS                            |
|------------------|------------------------------------|-------------------------------------------|
| Código:          | Referência:                        | Nome:                                     |
| PARA I<br>CÓDIGO | FACILITAR A PESQUISA<br>REFERÊNCIA | UTILIZE UM DOS CAMPOS.<br>NOME DO PRODUTO |
| 06879            | CN045ALBKC                         | CARTUCHO DE TINTA COMPATI                 |
| 04747            | CN046AL                            | CARTUCHO DE TINTA CYAN HP9                |
| 06877 3          | CN046ALCC                          | CARTUCHO DE TINTA COMPATI\                |
| 04746            | CN047AL                            | CARTUCHO DE TINTA MAGENTA                 |
| 06878            | CN047ALMC                          | CARTUCHO DE TINTA COMPATI\                |
| 04745            | CN048AL                            | CARTUCHO DE TINTA AMARELA                 |
| 06875            | CN048ALYC                          | CARTUCHO DE TINTA COMPATI\ 🔻              |
|                  | <sup>2</sup> Filtrar               | 4<br>Selecionar Limpar Cancelar           |

Figura 23 – Inclusão de Produtos Requisição

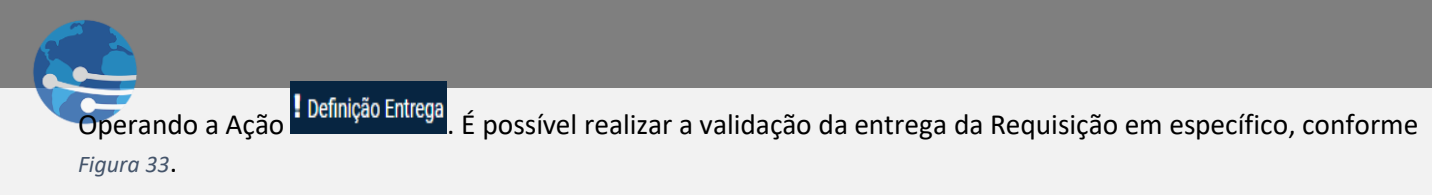

| Ċ                              | DEFINIÇÃO DE ENTREGA: 046387 |
|--------------------------------|------------------------------|
| Data de Entrega:<br>04/12/2020 | Recebido por:<br>simon       |
| Conferido por:                 | Nome Motorista:              |
| Eduardo                        | EDUARDO.PEREIRA              |
| Número SEDEX:                  |                              |
|                                | Sair                         |

Figura 24 - Entrega Realizada

**!** Status . Operação similar a alteração de Status de Ordens de Serviço, porem na Requisição Operando a Ação não é possível associar técnico, conforme Figura 34.

| 6                   |   | ALTERAÇÃO DE STATUS |                 |
|---------------------|---|---------------------|-----------------|
| Status atual:<br>A0 |   | [VD] ORÇAMENTO      |                 |
| Novo Status:        | 1 | OU                  | 1<br>Q          |
|                     |   |                     | 2               |
|                     |   |                     | Salvar Cancelar |

Figura 25 - Alteração de Status Requisição.

Operando a Ação 😑 Imprimir. É possivel realizar a impressão da Requisição selecionada, conforme Figura 35.

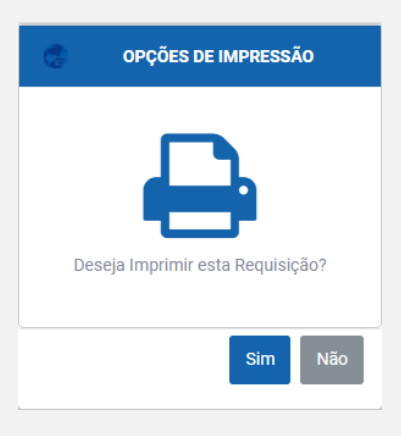

Figura 26 - Impressão de Requisição.

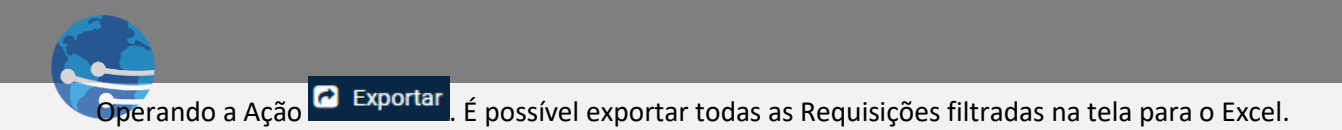

Operando a Ação **Concluir**. É possível realizar o encerramento da Requisição, desde que o Status atual da Requisição permita, conforme *Figura 36*.

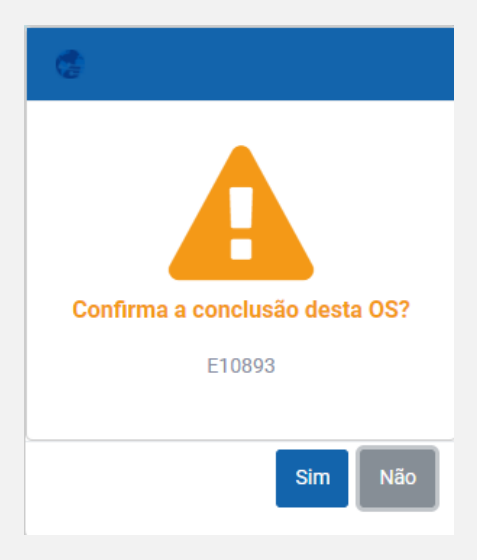

Figura 27 - Encerramento Requisição

#### 2.6 ABERTURA - REQUISIÇÃO

Operando a Ação Requisição outsourcing. É possível realizar abertura de uma Requisição conforme Figura 37. Lembrando que os Itens marcados são obrigatórios. Item 1 marcado na Figura 37, validar próximo passo conforme Figura 38.

|         |                    | <ul> <li>Requisição de</li> </ul>                                                               | Рарег                                                                                                    |                                                                                                    |
|---------|--------------------|-------------------------------------------------------------------------------------------------|----------------------------------------------------------------------------------------------------|----------------------------------------------------------------------------------------------------|
|         |                    |                                                                                                 | PAT:                                                                                                    |                                                                                                    |
|         |                    | Q                                                                                               |                                                                                                    |                                                                                                    |
|         | Equip:             |                                                                                                 | -                                                                                                    |                                                                                                    |
|         | 05075              | MP4200TH - IMPF                                                                                 | RESSORA BEMATECH P&                                                                                                    | B TERMICA                                                                                                    |
|         |                    |                                                                                                 |                                                                                                    |                                                                                                    |
| 2 MINAS | COPY NACIONAL EIRE | LI MG                                                                                           |                                                                                                    |                                                                                                    |
|         | E-mail:            |                                                                                                 |                                                                                                    |                                                                                                    |
|         | teste@databit.co   | m.br                                                                                            |                                                                                                    |                                                                                                    |
|         | Título Contrato:   |                                                                                                 |                                                                                                    |                                                                                                    |
|         |                    |                                                                                                 |                                                                                                    |                                                                                                    |
|         |                    | Dept:                                                                                           |                                                                                                    |                                                                                                    |
|         |                    | ESTOQUE                                                                                         |                                                                                                    |                                                                                                    |
|         |                    |                                                                                                 |                                                                                                    |                                                                                                    |
|         |                    |                                                                                                 |                                                                                                    |                                                                                                    |
|         |                    |                                                                                                 |                                                                                                    | Núm.:                                                                                                    |
|         |                    |                                                                                                 |                                                                                                    | 197                                                                                                    |
|         |                    |                                                                                                 | Bairro Instalação:                                                                                                    |                                                                                                    |
|         |                    |                                                                                                 |                                                                                                    |                                                                                                    |
|         | UF:                | CEP:                                                                                            | Fone 1:                                                                                                    |                                                                                                    |
|         | MG                 | 30820280                                                                                        | (31) 34168-225                                                                                                    |                                                                                                    |
|         | Fax:               |                                                                                                 | Contato:                                                                                                    |                                                                                                    |
|         |                    |                                                                                                 | FABRICIO                                                                                                    |                                                                                                    |
| Medido  | r Total:           | Medidor PB:                                                                                     | Medido                                                                                                    | r COLOR:                                                                                                    |
| 0       |                    | 0                                                                                               | 0                                                                                                    |                                                                                                    |
|         | 2 MINASI           | Equip:<br>05075<br>2 MINASCOPY NACIONAL EIRE<br>E-mail:<br>teste@databit.co<br>Titulo Contrato: | 2 MINASCOPY NACIONAL EIRELI MG<br>E-mail:<br>Titulo Contrato:<br>UEPI:<br>ESTOQUE<br>UF:<br>CEP:<br>MG<br>30820280<br>Fax:<br>UEPI:<br>ESTOQUE | Equip:<br>05075 MP4200TH - IMPRESSORA BEMATECH Part<br>MINASCOPY NACIONAL EIRELI MG<br>E-mail: teste@databit.com.br<br>Titulo Contrato:<br>UEpt. ESTOQUE<br>Bairro Instalação:<br>UF: CEP: Fone 1:<br>MG 30820280 (31) 34168-225<br>Fax: Contato:<br>Fasrcio |

Figura 28 - Abertura Requisição

| C.              |                  | PESQUISA I      | DE EQUIPAMENTO: |         |            |          |        |
|-----------------|------------------|-----------------|-----------------|---------|------------|----------|--------|
| Cód.Cliente:    |                  |                 |                 |         | Contrato:  |          |        |
|                 |                  |                 |                 | Q       |            |          |        |
| Produto:        |                  |                 |                 |         | Serial:    |          |        |
|                 |                  |                 |                 | Q       | %///       |          |        |
| Técnico:        |                  |                 |                 |         | PAT:       |          |        |
|                 |                  |                 |                 | Q       |            |          |        |
| Prestador:      |                  |                 |                 |         | Local:     |          |        |
|                 |                  |                 |                 | Q       |            |          |        |
| Site:           |                  |                 | Depto:          |         |            |          |        |
|                 |                  | Q               |                 |         |            |          | Q      |
| Titulo:         | Cidade:          |                 |                 |         | Estado:    |          |        |
|                 |                  |                 |                 |         |            |          |        |
|                 |                  |                 |                 |         |            |          |        |
| CONTRATO SERIAL | PAT COD. CLIENTE | NOME DO CLIENTE | TITULO          | PRODUTO | EQUIPAMENT | TO CIDAD | E UF . |
| -               |                  |                 |                 |         |            |          |        |
|                 |                  |                 |                 |         |            |          |        |

Figura 29 - Filtros para Abertura Requisição

## MODULO 9 – ALTERAR SENHA

### 9.0 VISÃO GERAL

Para acessar o Modulo de Alterar Senha, clique no botão Alterar senha na barra lateral, e será exibido a Tela de Alteração de Senha conforme *Figura 62.* Basta inserir a sua senha antiga e repetir duas vezes a nova senha e Salvar.

| C                        | ALTERAÇÃO DE SENHA |  |  |
|--------------------------|--------------------|--|--|
| Nome Usuário:<br>DATABIT | Senha Atual:       |  |  |
| Nova Senha:              | Confirmação Senha: |  |  |
|                          | Salvar Cancelar    |  |  |

Figura 30 - Alterando Senha

## MODULO 10 – SAIR

### 10.0 VISÃO GERAL

Para finalizar a conexão do NewDataService, basta clicar no botão Certo Sair na barra lateral, e você será direcionado para Tela inicial, conforme *Figura 63.* 

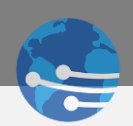

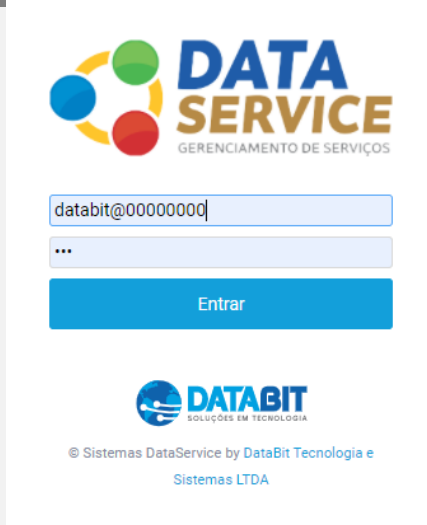

Figura 31 - Finalizando Sessão